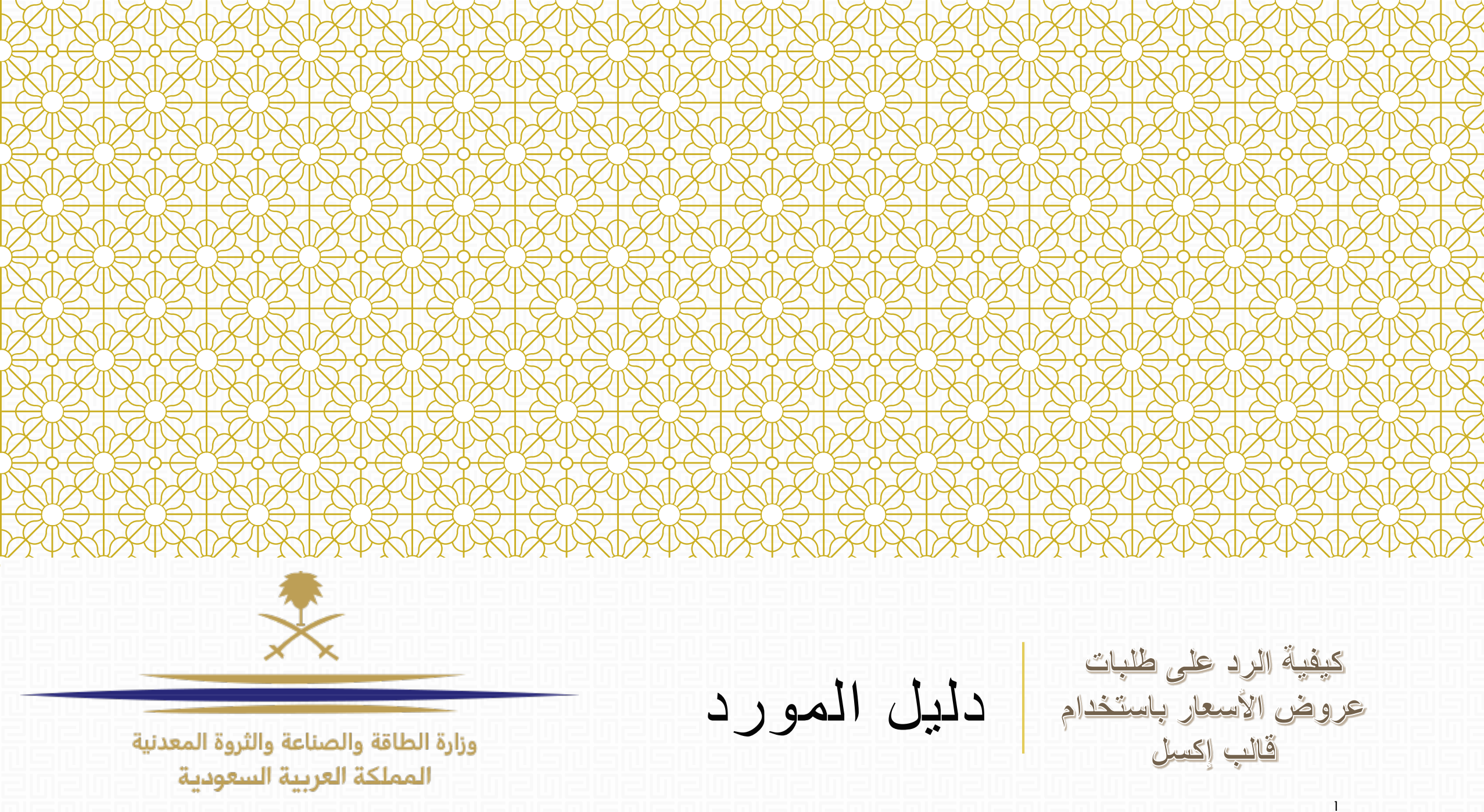

© ALL RIGHTS RESERVED - CONFIDENTIAL

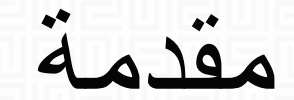

وزارة الطاقة والصناعة والثروة المعدنية المملكة العربية السعودية

عندما تقوم بالتحضير لردك على طلبات عروض الأسعار (أو طلبات التزود بالمعلومات) على المنصة الإلكترونية، بإمكانك أن تقوم بتحميل نموذج الرد على طلب عرض الأسعار \ طلب التزود بالمعلومات على شكل ملف إكسل ، و من ثم القيام بتحضير ردك على ذلك الملف (حتى و لو لم تكن متصلاً بالإنترنت).

سيساعدك هذا الدليل على معرفة طريقة تحميل نموذج إكسل للرد و ملئه و من ثم رفعه على المنصة الإلكترونية لمكتب تطوير مشاريع الطاقة المتجددة.

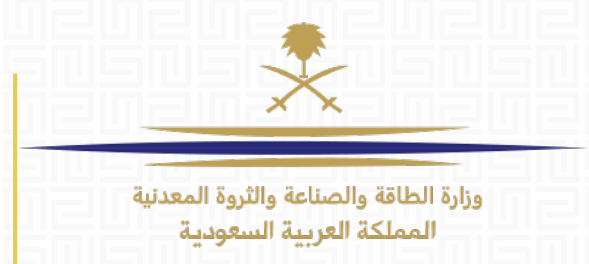

# الخطوة 1: افتح الرابط التالي:

https://powersaudiarabia.com.sa/

بعد فتح الرابط ، ستظهر لك المنصة الإلكترونية لمكتب تطوير مشاريع الطاقة المتجددة. الرجاء إدخال ا**سم المستخدم و كلمة المرور** الخاصّين بك كي تسجل الدخول إلى حسابك الشخصي.

|              | طلب كلمة مرور جديدة | تسجيل الشركات |
|--------------|---------------------|---------------|
| تسجيل الدخول |                     | اسم المستخدم  |
|              |                     |               |

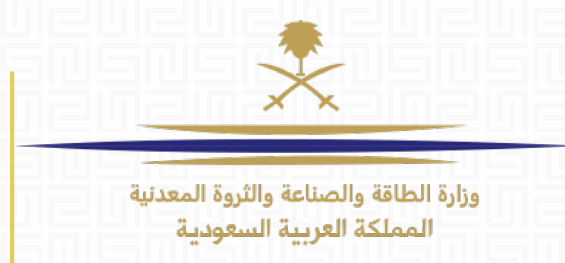

الخطوة 2: من الصفحة الرئيسية ، اضغط على طلبات عروض الأسعار أو طلبات التزود بالمعلومات (طريقة تعديل الرد بالنسبة للاثنين متشابهة).

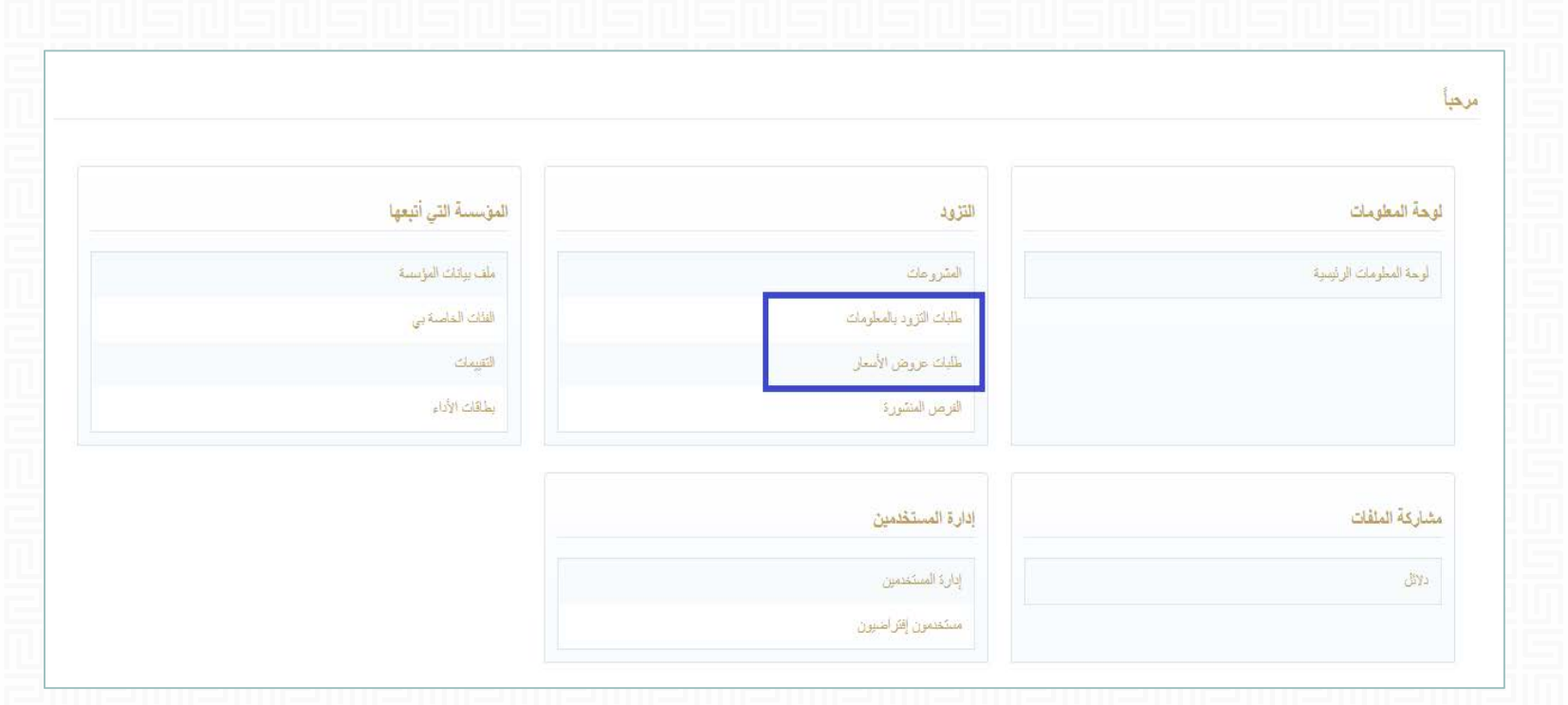

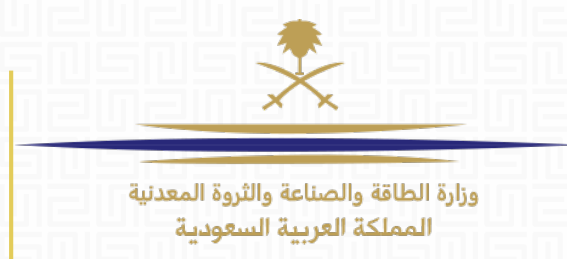

**الخطوة 3:** في هذه الصفحة ، ستظهر لك قائمة بجميع طلبات عروض الأسعار التي شاركت فيها. انظر إلى عمود "حالة الرد" كي تعرف أيّ من الطلبات قمت بالرد عليها مسبقاً ، و انظر إلى عمود "حالة طلب عرض السعر" لتعرف أيّ الطلبات التي لا تزال قيد التشغيل.

| •••                                  |                    |                                 |                                |             |                                                |                        |        |
|--------------------------------------|--------------------|---------------------------------|--------------------------------|-------------|------------------------------------------------|------------------------|--------|
|                                      |                    |                                 |                                | *           | الأسعار 🔻                                      | بة حسب: كل طلبات عروض  | التصفي |
| حالة الرد                            | مۇسسىة<br>المشتر.ي | تاريخ/وقت إقفال طلب عرض الأسعار | حالة طلب عرض الأسعار           | رمز المشروع | عفوان طلب عرض الأسعار                          | رمز طلب عرض<br>الأسعار |        |
| تم إرسال الرد إلى المتَّنَّري<br>    | REPDO              | 14:00 11/09/2017                | الله التشغيل                   | TENDER_29   | R1 Sakaka PV RFP                               | RFP_35                 | 1      |
| لم يتم إعداد أي رد                   | REPDO              | 12:00 31/08/2017                | التشغيل                        | TENDER_30   | R1 Sakaka - Form sheets - review 1             | RFP_70                 | 2      |
| تم إرسال الرد إلى المشتّري           | REPDO              | 16:00 22/08/2017                | 🔇 مغلق: سيّم التقييم لاحقًا    | TENDER_38   | Law Firm Contract - RFP                        | RFP_73                 | 3      |
| تم إرسال الرد إلى المسَّتَري         | REPDO              | 15:00 22/08/2017                | 🔇 مغلق: سيتم التقييم لاحقًا    | TENDER_32   | - Dumat Al Jandal Wind RFP                     | RFP_72                 | 4      |
| الرد الذي سيتم إرساله إلى<br>المستري | REPDO              | 15:00 22/08/2017                | 🕔 مغلق: سلِنَم التقلِيم لاحقًا | TENDER_30   | <> R1 DUMAT AL Jandal - Form sheets - reviewed | RFP_64                 | 5      |
| تم إرسال الرد إلى المسَّتَري         | REPDO              | 12:00 08/08/2017                | 🔇 مغلق: سيتم التقييم لاحقًا    | TENDER_30   | R1 Sakaka Form Sheets                          | RFP_66                 | 6      |

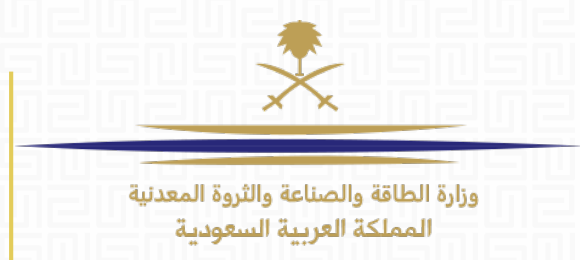

# الخطوة 4: اضغط على طلب عرض السعر الذي تريد الرد عليه.

| •••                                   |                  |                                 |                             |             |                                                |                         |        |
|---------------------------------------|------------------|---------------------------------|-----------------------------|-------------|------------------------------------------------|-------------------------|--------|
|                                       |                  |                                 |                             | *           | لأسعار ٢                                       | بة حسب: كل طلبات عروض ا | التصفر |
| حالة الرد                             | مڧسسة<br>المشتري | تاريخ/وقت إقفال طلب عرض الأسعار | حالة طلب عرض الأسعار        | رمز المشروع | عنوان طلب عرض الأسعار                          | رمز طلب عرض<br>الأسعار  |        |
| تم إرسال الرد إلى المسّتَري           | REPDO            | 14:00 11/09/2017                | التشخيل التشخيل             | TENDER_29   | R1 Sakaka PV RFP                               | RFP_35                  | 1      |
| لم يِنَم إعداد أي رد                  | REPDO            | 12:00 31/08/2017                | <b>س</b> قيد التشخيل        | TENDER_30   | R1 Sakaka - Form sheets - review 1             | RFP_70                  | 2      |
| تم إرسال الرد إلى المسّتري            | REPDO            | 16:00 22/08/2017                | 🕓 مغلق: سيّم التقييم لاحقًا | TENDER_38   | Law Firm Contract - RFP                        | RFP_73                  | 3      |
| تم إرسال الرد إلى المسّتَري           | REPDO            | 15:00 22/08/2017                | 🔇 مغلق: سيّم التقييم لاحقًا | TENDER_32   | - Dumat Al Jandal Wind RFP                     | RFP_72                  | 4      |
| الرد الذي سيّم إرساله إلى<br>المسّتري | REPDO            | 15:00 22/08/2017                | 🗴 مغلق: سيتم التقييم لاحقًا | TENDER_30   | <> R1 DUMAT AL Jandal - Form sheets - reviewed | RFP_64                  | 5      |
| تم إرسال الرد إلى المتشري             | REPDO            | 12:00 08/08/2017                | 🔇 مغلق: سيتم التقييم لاحقًا | TENDER_30   | R1 Sakaka Form Sheets                          | RFP_66                  | 6      |

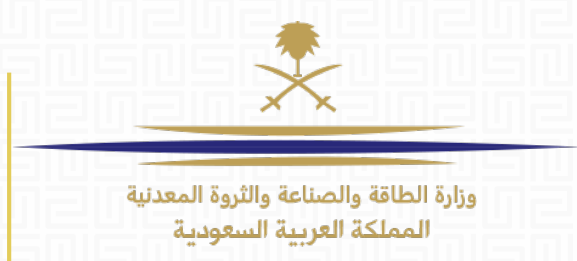

## الخطوة 5: اضغط على "إنشاء رد" للبدء بالتحضير لردك.

| •••                | إ♦ المودة إلى التائمة                                                                                                    |
|--------------------|----------------------------------------------------------------------------------------------------|
| قد التسعيل (العلم) | • طلب عرض الأسعار : RFP_74 - R1 Sakaka PV RFP المتروع: TENDER_29 - R1 Sakaka PV تاريخ الإهال: 12:00:00 31/08/2017 تاريخ أخر إرسال الرد: المريتم إرساله بعد |
|                    | () تحذير: لديك 66 مرفق (مرفقات) من المتشري غير مقروءة. الرجاء النقر هذا لقراءة الملف (الملفات) قبل إرسال ردك.                                              |
|                    | تقاصيل طلب عرض الأسعار الرسائل (غير المقروءة 0)                                                                                                    |
|                    | الإعدادات مرفقات المستشري (66) ردي حقوق المستخدم                                                                                                    |
| ابتشاء رد          | بنية مؤسسة المورد                                                                                                    |
|                    | پ وتقدم هذه المزایدة باسم:<br>مؤسستی فقط (لا آنحاد)                                                                                                    |

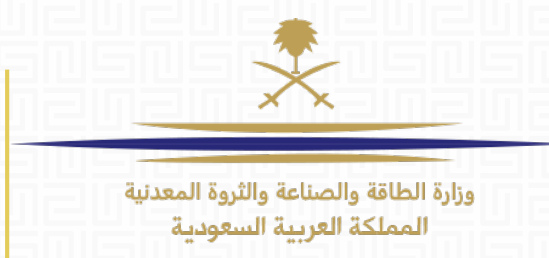

## **ملاحظة:** يمكنك القيام بالرد مباشرة على المنصة الإلكترونية بالضغط على زر "تحرير الرد" الموجود بجانب كل واحد من المظاريف على حدة.

| تحرير الرد | الرد الفني (الأسنلة: 2 ) 1 الرد الفني (الأسنلة: 2 )           |
|------------|---------------------------------------------------------------|
|            | - Introduction to Sakaka RFP 1.1 - قسم الأسئلة                |
|            | instructions to Bidders (the "ITB 1.2 → قسم الأسئلة           |
|            | <ul> <li>1.3 منطقة المرققات الإضافية</li> </ul>               |
|            | ن لا ترجد مرفقات                                              |
| تعرير الرد | <ul> <li>٤. الرد التجاري (Line Items: 1, أسئلة: 0)</li> </ul> |
|            | القسم السعري - LCOE 2.1 القسم السعري                          |
|            | <ul> <li>2.2 متطقة المرققات الإضافية</li> </ul>               |

أو تستطيع أن تحمّل نموذج الرد على شكل ملف إكسل و ملئه و من ثم رفعه على المنصة الإلكترونية كرد على طلب عرض الأسعار أو طلب التزود بالمعلومات.

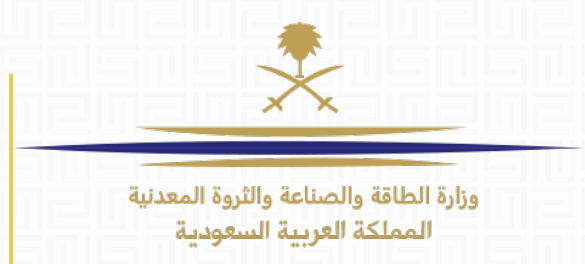

الخطوة 6: اضغط على "تصدير \استير اد الرد" لتقوم بتحميل نموذج الرد:

| •••           | ← المودة إلى القائمة -                                                                                                    |
|---------------|----------------------------------------------------------------------------------------------------|
| قتة فد التدخل | • طلب عرض الأسعار: RFP_74 - R1 Sakaka PV RFP.<br>المتروع: R1 Sakaka PV<br>تاريخ الإقل: 21:00:00 31/08/2017<br>تاريخ أخر إرسال للرد: لم يتم إرساله بعا |
|               | <ul> <li>تحذير: لديك 66 مرفق (مرفقات) من المتشري غير مقروءة. الرجاء النقر هنا لقراءة الملف (الملفات) قبل إرسال ردك.</li> </ul>                        |
|               | تقاصيل طلب عرض الأسعار الرسائل (غير المقروءة ٥)                                                                                                    |
|               | الإعدادات مرفقات المتذري (66) ردي حقوق المستخدم                                                                                                    |
| ارستان الرد   |                                                                                                    |
|               | ملخص ردي                                                                                                    |

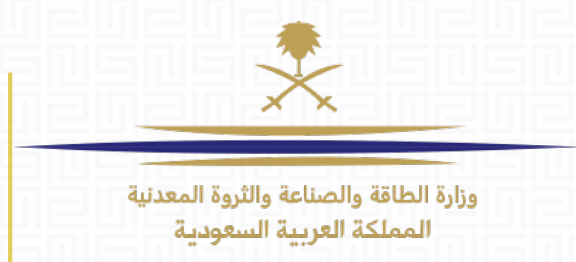

## الخطوة 7: من الشاشة التالية ، اضغط على "تنزيل" من أجل تحميل نموذج الرد:

| عد الشعل                                     | RFP_74 - R1 Sakaka                                                                                                    | A UPRFP : المشروع: PVRFP - 29 - R1 Sakaka PV<br>المشروع: TENDER_29 - R1 Sakaka PV<br>تاريخ الإقلال: 71/08/2017 12:00:00 31/08/2017<br>تاريخ أغر إرسال قرد: 74 رتم إرساله بعد |
|----------------------------------------------|----------------------------------------------------------------------------------------------------|----------------------------------------------------------------------------------------------------|
|                                              |                                                                                                    | <ul> <li>وضع التحرير</li> </ul>                                                                                                    |
| المساعدة في إتشاء واستيراد ردك               |                                                                                                    | ← رجوع إلى الرد                                                                                                    |
| لعودة إلى هذه الشائسة واستيراد جدول البيانات | حتوي على الاستبيان الخاص بطلبات عروض الأسعان. وقد تستخدم جنول البيانات في تجميع ردك على طلبات عروض الأسعار. وبمجرد استكمال جنول البيانات، بجب عليك ا | تسمح لك هذه الشاشة بتتزيل جنول بينات Excel به<br>تسبئة الاستيان على الإنترنت.                                                                                                |
|                                              | تحديد ملف لاستيراده Excel استيراد ملف Excel استيراد ملف Excel تتريل                                                                                  |                                                                                                    |
| * الأطر                                      |                                                                                                    | ي وزيارة المالة، والمناعة والتروة المحلية 2017 .<br>ورزارة المالة، والمناعة والتروة المحلية 2017 .                                                                           |

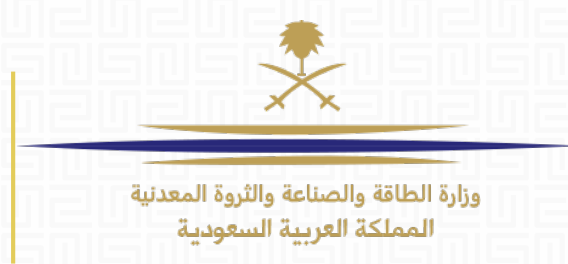

# الخطوة 8: افتح ملف الإكسل (نموذج الرد) و قم باستعراضه بعناية:

| 1.1   | Introduction to S | Sakaka RFP                                                                                                    |                         |                              |                         |                                         |  |  |
|-------|-------------------|----------------------------------------------------------------------------------------------------|-------------------------|------------------------------|-------------------------|-----------------------------------------|--|--|
|       | ملاحظة            |                                                                                                    |                         |                              |                         | تقاصيل الملحوظة                         |  |  |
| 1.1.1 | Introduction      | MEIM is the party which has been given th                                                                                                    | e responsibility for ac | hieving the energy related   | d objectives set out in | Saudi Arabia's Vision 2030 and in order |  |  |
| 1.1.2 | Joint Proposals   | he Project will be the first solar IPP and forms part of Round One of the National Renewable Energy Programme and will be tendered at a similar time |                         |                              |                         |                                         |  |  |
|       | are non-          | but independent to the Midyan Wind Proje                                                                                                    | ct. Joint proposals wil | I not be accepted and dis    | scounts related to the  | award of the both projects to the same  |  |  |
|       | compliant         | party will be ruled non-compliant.                                                                                                    |                         |                              |                         |                                         |  |  |
| 1.1.3 | RFP Parts         | The RFP consists of the following:                                                                                                    |                         |                              |                         |                                         |  |  |
| 1.1.4 | PCOD of the       | The PCOD of the Project is required to hav                                                                                                    | e been successfully a   | chieved by not later than    | [ ]. Bidders are        | e permitted and encouraged to propose;  |  |  |
|       | Project           | (i) the delivery of Net Electrical Energy price                                                                                                    | r to the Project Comn   | nercial Operation Date but   | it no earlier than [    | ] (the "Earliest Connection Date") and  |  |  |
|       | سؤال              | الوصف                                                                                                    | نوع الرد                | دلليل الاستجابة              |                         | الرد                                    |  |  |
| 1.1.5 | Technical         | For the Managing member & the                                                                                                    | مرفق                    | المرفق المتوافق بِجب أن يرفع |                         |                                         |  |  |
|       | Capability        | Technical Member separately, the                                                                                                    |                         | عن طريق الانترنت             |                         |                                         |  |  |
|       |                   | technical capability section of the SOQ                                                                                                    |                         |                              |                         |                                         |  |  |
|       |                   | must provide a summary table in                                                                                                    |                         |                              |                         |                                         |  |  |
|       |                   | accordance with Annex 1 -R1 Sakaka                                                                                                    |                         |                              |                         |                                         |  |  |
|       |                   | PV RFP - Technical Capability.                                                                                                    |                         |                              |                         |                                         |  |  |
|       |                   |                                                                                                    |                         |                              |                         |                                         |  |  |
|       |                   | Please download Annex 1 (on the left                                                                                                    |                         |                              |                         |                                         |  |  |
|       |                   | side), complete it and attach it back (on                                                                                                    |                         |                              |                         |                                         |  |  |
|       |                   | the right side).                                                                                                    |                         |                              |                         |                                         |  |  |

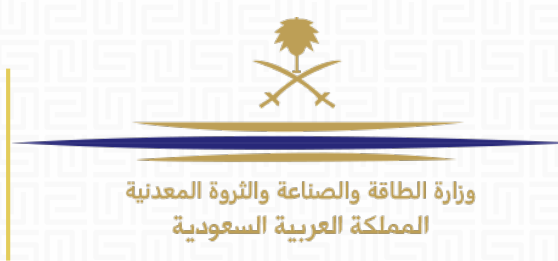

**ملاحظات هامّة:** يجب عليك أن تقوم بإدخال إجاباتك تحت العمود المُسمى "الرد". الخلايا الملونة بالأصفر تشير إلى أن الرد على تلك الخلية إلزامي ، و الخلايا الملونة بالأزرق تشير إلى أن الرد على تلك الخلية اختياري. للرد قم بكتابة ردك داخل الخلية ، أو قم باختيار إحدى الخيار ات المتاحة في الخلية نفسها (إن وجدت).

| وسيلة إيضاح ألوان       |   |
|-------------------------|---|
| الرد اختياري            |   |
| الرد إلزامي             |   |
| تجاهلها أتتاء الإستيراد |   |
| معلومات الاستبيان       |   |
|                         | _ |

العمود المُسمى "نوع الرد" يحدد لك نوع الرد الذي يتوجب عليك أن تدخله في تلك الخلية. و العمود المُسمى "دليل الاستجابة" سيشرح لك بشكل مختصر عن نوع الرد المطلوب.

أنواع الردود المتاحة هي: الرد النصبي (أي أن تدخل ردك على شكل نص من أحرف و أرقام) ، الرد الرقمي (تستطيع أن تدخل أرقاماً فقط) ، التاريخ (يمكنك اختيار تاريخ من التقويم) ، مرفق (يمكنك تحميل مرفق) قائمة خيارات....إلخ. السؤال الوحيد الذي لا تستطيع الإجابة عنه في نموذج إكسل للرد هو الذي يكون من النوع "مرفق"، إذ يتوجب عليك أن تقوم برفع المرفق على المنصة مباشرة.

العامودان "الصنف" و "الوصف" يحتويان على عنوان و شرح عن الأسئلة في هذا النموذج.

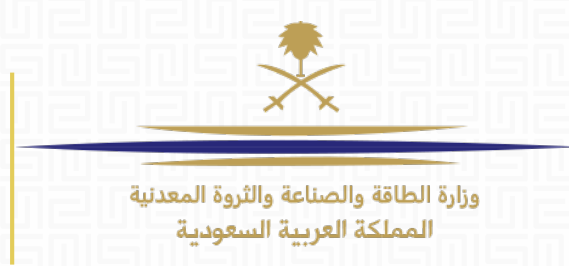

Form Shee

#### **الخطوة 9:** قم بتعبئة النموذج (عمود الرد) و احفظه على حاسبك. للأسئلة النصية قم بإدخال إجابتك على شكل نص أو أرقام أو كلاهما.

| Question | Description                             | Response Type | Response Guide   | Response |
|----------|-----------------------------------------|---------------|------------------|----------|
|          | Design lifetime of the plant - in Years | Text          | Enter plain text | ANC Tex  |

#### لأسئلة قائمة الاختيارات قم بالضغط على خلية الرد و اختر واحداً من الخيارات المتاحة في القائمة المنسدلة.

| uestion | Description                                   | Response Type | Response Guide        | Response     |
|---------|-----------------------------------------------|---------------|-----------------------|--------------|
|         | Please provide Maximum design ambient         | Option List   | Select one of the     | I confirm.   |
|         | temperature (outdoor in the shade) - in °C    |               | Options listed in the |              |
|         |                                               |               | drop down menu on the |              |
|         |                                               |               | bottom right of the   |              |
|         |                                               |               | response box          |              |
|         | Maximum design temperature of the             | Numeric       | Enter a numeric valu  | firm.        |
|         | electrical equipment installed indoors in air |               | 1 do                  | not confirm. |
|         |                                               |               |                       |              |

للأسئلة الرقمية قم بإدخال إجابتك على شكل رقم فقط.

| Maximum design temperature of the             | Numeric | Enter a numeric value | 1234 |  |
|-----------------------------------------------|---------|-----------------------|------|--|
| electrical equipment installed indoors in air |         |                       |      |  |
| conditioned rooms - in °C                     |         |                       |      |  |

لأسئلة نعم لا قم بالضغط على خلية الرد و اختر أحد الخيارات المتاحة.

|        | Maximum design temperature of electrical<br>equipment installed for outdoor use or in<br>facilities without air conditioned rooms - in<br>°C | Yes/No Value | Select the applicable<br>response from the drop<br>down menu on the<br>bottom right of the | Yes |  |
|--------|----------------------------------------------------------------------------------------------------|--------------|--------------------------------------------------------------------------------------------|-----|--|
|        |                                                                                                    |              | response box                                                                               | v v |  |
|        |                                                                                                    |              | Yes                                                                                        |     |  |
| t C7 - | List of manufacturers of Main Equipmen                                                                                                    | t            | No                                                                                         |     |  |

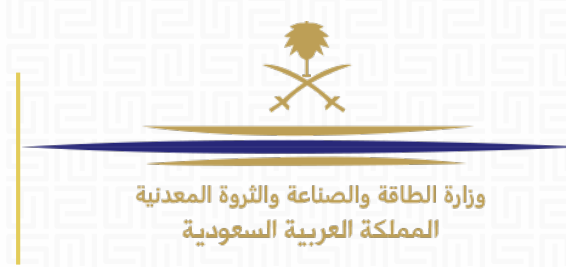

ملاحظة: عندما تقوم بإدخال ردك في خلايا الرد ستظهر لك نافذة منبثقة صغيرة كي تزودك ببعض المعلومات الإضافية عن كيفية الإجابة بطريقة صحيحة عن السؤال المعني.

| Question | Description                                   | Response Type | Response Guide         | Response   |                             |      |
|----------|-----------------------------------------------|---------------|------------------------|------------|-----------------------------|------|
|          | Please provide Maximum design ambient         | Option List   | Select one of the      | I confirm. |                             |      |
|          | temperature (outdoor in the shade) - in °C    |               | Options listed in the  |            |                             |      |
|          |                                               |               | drop down menu on the  |            |                             |      |
|          |                                               |               | bottom right of the    |            |                             |      |
|          |                                               |               | response box           |            |                             |      |
|          | Maximum design temperature of the             | Numeric       | Enter a numeric value  |            | Response Guide              | 1234 |
|          | electrical equipment installed indoors in air |               |                        |            | Select the applicable value |      |
|          | conditioned rooms - in °C                     |               |                        |            | from the option list,       |      |
|          | Maximum design temperature of electrical      | Yes/No Value  | Select the applicable  | Yes        | accessed by clicking the    |      |
|          | equipment installed for outdoor use or in     |               | response from the drop |            | drill down arrow on the     |      |
|          | facilities without air conditioned rooms - in |               | down menu on the       |            | right of the response box   |      |
|          | °C                                            |               | bottom right of the    |            |                             |      |
|          |                                               |               | response box           |            |                             |      |

في حال أدخلت ردك بطريقة خاطئة لنوع معين من الأسئلة (مثال: إدخال نص في خلية رد رقمي) سيظهر لك التحذير التالي:

| 0      | Microsoft Excel X                                                                                                    | ] |
|--------|----------------------------------------------------------------------------------------------------|---|
| k<br>) | Warning! The response must be in number format, do not enter any symbols or non-numeric characters. Click "Retry" to return to your response and amend the numeric value entered |   |
|        | <u>R</u> etry Cancel <u>H</u> elp                                                                                                    |   |

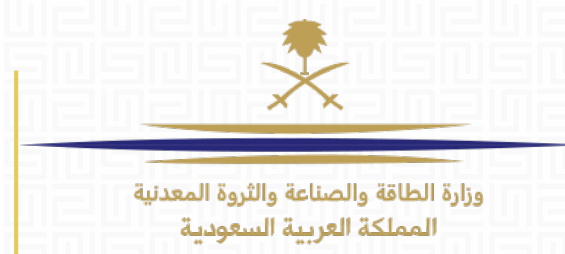

**الخطوة 10:** قد يوجد بعض الأسئلة "المشروطة" في النموذج . الأسئلة المشروطة تعني بأنك عندما تجيب على بعض الأسئلة الأخرى بإجابة معينة ، ستظهر لك الأسئلة المشروطة.

على سبيل المثال ، في حال قمت بالإجابة عن السؤال 1.2.2 فستصبح الإجابة عن السؤال 1.3.1 إلزامية. في ما يلي مثال عن نموذج الرد قبل إدخال الإجابة عن السؤال 1.2.1 :

| 1.2   | Pre-Qualification | Application                              |                   |                           |                                         |                            |  |
|-------|-------------------|------------------------------------------|-------------------|---------------------------|-----------------------------------------|----------------------------|--|
|       | Question          | Description                              | Type of Response  | Response Guide            | Response                                |                            |  |
| 1.2.1 | Pre-Qualification | Were you Pre-Qualified in Midyan Wind    | Option List       | Select one of the         |                                         |                            |  |
|       | to Midyan Wind    | RFQ as a Managing Member, Technical      |                   | Options listed in the     |                                         |                            |  |
|       | RFQ               | Member, or both?                         |                   | drop down menu on the     |                                         |                            |  |
|       |                   |                                          |                   | bottom right of the       |                                         |                            |  |
|       |                   |                                          |                   | response box              |                                         |                            |  |
| 1.2.2 | New PQ            | Would you like to submit a new PQ        | Option List       | Select one of the         | Yes I submitted a SoQ for Midyan IPP an | d was Pre-qualified        |  |
|       | Application       | application for Dumat Al Jandal Project? |                   | Options listed in the     | Yes I submitted a SoQ for Midyan IPP bu | it I was not Pre-qualified |  |
|       |                   |                                          |                   | drop down menu on the     | T did not submit a SoQ for Midyan IPP   | from the option list       |  |
|       |                   |                                          |                   | bottom right of the       |                                         | accessed by clicking the   |  |
|       |                   |                                          |                   | response box              |                                         | drill down arrow on the    |  |
|       |                   |                                          |                   |                           |                                         | right of the response box  |  |
| 1.3   | Pre-Qualification | to Midyan Wind RFQ                       | Responses to this | Section will be considere | ed only if:Pre-Qualification to M       |                            |  |
|       | Question          | Description                              | Type of Response  | Response Guide            | Response                                |                            |  |
| 1.3.1 | Pre-Qualification | Please Select your Pre-Qalification      | Option List       | Select one of the         |                                         |                            |  |
|       | to Midyan Wind    | Application in the Midyan Wind RFQ.      |                   | Options listed in the     |                                         |                            |  |
|       | RFQ               |                                          |                   | drop down menu on the     |                                         |                            |  |
|       |                   |                                          |                   | bottom right of the       |                                         |                            |  |
|       |                   |                                          |                   | response box              |                                         |                            |  |

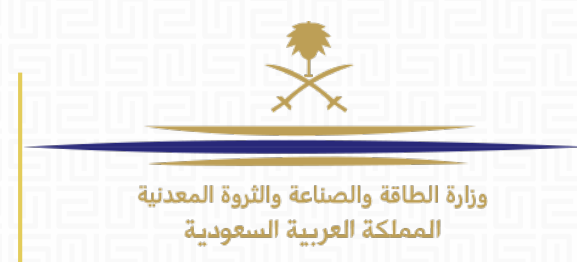

# مثال: في ما يلي مثال عن نموذج الرد بعد إدخال الإجابة عن السؤال 1.2.1 (لاحظ كيف أصبح السؤال 1.3.1 إلزامياً) :

| 1.2   | Pre-Qualification                          | Application                                                                                      |                   |                                                                                                    |                                                            |
|-------|--------------------------------------------|--------------------------------------------------------------------------------------------------|-------------------|----------------------------------------------------------------------------------------------------|------------------------------------------------------------|
|       | Question                                   | Description                                                                                      | Type of Response  | Response Guide                                                                                             | Response                                                   |
| 1.2.1 | Pre-Qualification<br>to Midyan Wind<br>RFQ | Were you Pre-Qualified in Midyan Wind<br>RFQ as a Managing Member, Technical<br>Member, or both? | Option List       | Select one of the<br>Options listed in the<br>drop down menu on the<br>bottom right of the<br>response box | Yes I submitted a SoQ for Midyan IPP and was Pre-qualified |
| 1.2.2 | New PQ<br>Application                      | Would you like to submit a new PQ<br>application for Dumat Al Jandal Project?                    | Option List       | Select one of the<br>Options listed in the<br>drop down menu on the<br>bottom right of the<br>response box |                                                            |
| 1.3   | Pre-Qualification                          | to Midyan Wind RFQ                                                                               | Responses to this | Section will be considere                                                                                  | d only if:Pre-Qualification to Midyan Wind RFQ = Yes I     |
|       | Question                                   | Description                                                                                      | Type of Response  | Response Guide                                                                                             | Response                                                   |
| 1.3.1 | Pre-Qualification<br>to Midyan Wind<br>RFQ | Please Select your Pre-Qalification<br>Application in the Midyan Wind RFQ.                       | Option List       | Select one of the<br>Options listed in the<br>drop down menu on the<br>bottom right of the<br>response box |                                                            |

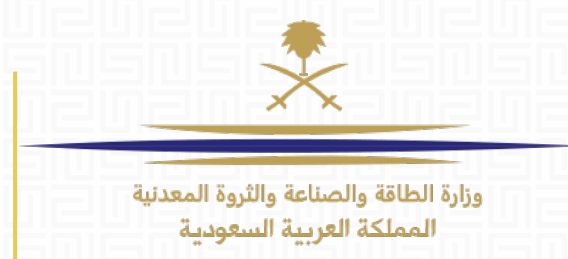

الخطوة 11: عندما تنتهي من تعبئة نموذج الرد بشكل كامل و صحيح ، قم برفعه على طلب عرض الأسعار (أو طلب التزود بالمعلومات) الموجود على المنصة الإلكترونية لمكتب تطوير مشاريع الطاقة المتجددة. من نفس الصفحة التي حمّلت نموذج الرد منها بإمكانك الضغط على زر "تحديد ملف" لاستيراده ، و اختيار نموذج الرد الذي قمت بملئه آنفاً و من ثم الضغط على "استيراد ملف إكسل".

| إ→ رجرع إلى الرد<br>() المساعدة في إتشاء واستيراد ردڭ                                                                                                    |
|----------------------------------------------------------------------------------------------------|
| تسمح لك هذه الشاشة بتنزيل جدول بيانات العدوي على الاستيان الخاص بطلبات عروض الأسعار. وقد تستخدم جدول البيانات في تجميع ردك على طلبات عروض الأسعار. وبمجرد استكمال جدول البيانات، يجب عليك المودة إلى هذه الشاشة واستيراد جدول البيانات الخاص بطلبات عروض الأسعار. وتم ورض الأسعار. وبمجرد استكمال جدول البيانات، يجب عليك المودة إلى هذه الشاشة واستيراد جدول البيانات الخاص بطلبات عروض الأسعار. وتم ورض الأسعار. وبمجرد استكمال جدول البيانات، يجب عليك المودة إلى هذه الشاشة واستيراد جدول البيانات الم البيانات الله واستيراد جدول البيانات الخاص بطلبات عروض الأسعار. وبمجرد استكمال جدول البيانات، يجب عليك المودة إلى هذه الشاشة واستيراد جدول البيانات الم الم السائلة واستيراد جدول البيانات الله والله الله والله الله والله الله والله الله |
| تحدید ملف لاستیراده answerTo_RFP_74.xisx Choose File آستیراد ملف Excel                                                                                                    |
| ي اكان كان كان كان كان كان <del>كان عن كان عن كان عن كان عن كان كان كان كان كان كان كان كان كان كا</del>                                                                                                    |
| ipp-ksa-prep.bravosolution.com says:<br>قم بمر اجعة الرد و اضغط على "OK"                                                                                                    |
| ستظهر لك نافذة منبثقة تؤكد لك نجاح عملية رفع نموذج الرد.<br>م                                                                                                    |
|                                                                                                    |
|                                                                                                    |

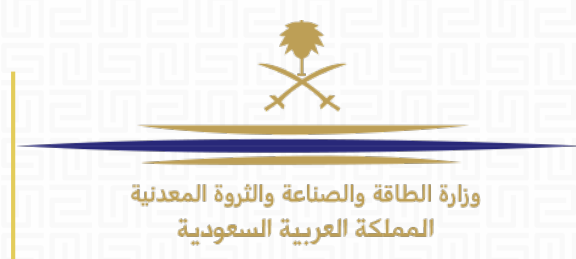

**الخطوة 12:** تأكد من أنك قمت بالإجابة عن جميع الأسئلة. تذكر بأن الأسئلة التي تتطلب رفع مرفقات يتوجب عليك أن ترفعها على المنصة مباشرة لا عن طريق نموذج إكسل للرد.

| <ol> <li>الرد التناى</li> <li>الرد التجاري</li> <li>الرد التجاري</li> <li>الرد التجاري</li> <li>الكمل الأصناف محددة الأسعار</li> <li>الرد التجاري</li> <li>الرد التجاري</li> <li>الرد الرد الرد التجاري</li> <li>التواجع عن كافة التغييرات</li> </ol> |                                                       | ص ردي              | ملخ     |
|----------------------------------------------------------------------------------------------------|-------------------------------------------------------|--------------------|---------|
| <ol> <li>د الرد التجاري</li> <li>د الرد التجاري</li> <li>د توجد مرفقات إضافية</li> <li>د الرد التجاري</li> <li>د الرد التجاري</li> <li>د المحلف التغيير ات ثم إر سال الرد.</li> <li>(سال الرد</li> <li>(سال الرد</li> <li>(سال الرد</li> </ol>                                                                                                    | تمت الإجابة على جميع الأسئلة<br>لا توجد مرفقات إضافية | الرد الفتى         | .1      |
| ط على حفظ التغيير ات ثم إرسال الرد.<br>إرسال الرد نف التنبير ات الم الم عن كافة التنبير ات                                                                                                    | اكثمال الأصناف محددة الأسعار<br>لا توجد مرفقات إضافية | الرد التجاري       | .2      |
| ط على حفظ التغييرات ثم إرسال الرد.                                                                                                    |                                                       |                    |         |
| ارسال الرد 🕑 تصدير/استيراد الرد حفظ التغييرات 🗙 التراجع عن كافة التغييرات                                                                                                    |                                                       |                    |         |
|                                                                                                    | التراجع عن كافة التغييرات                             | الرد حفظ التغييرات | استيراد |

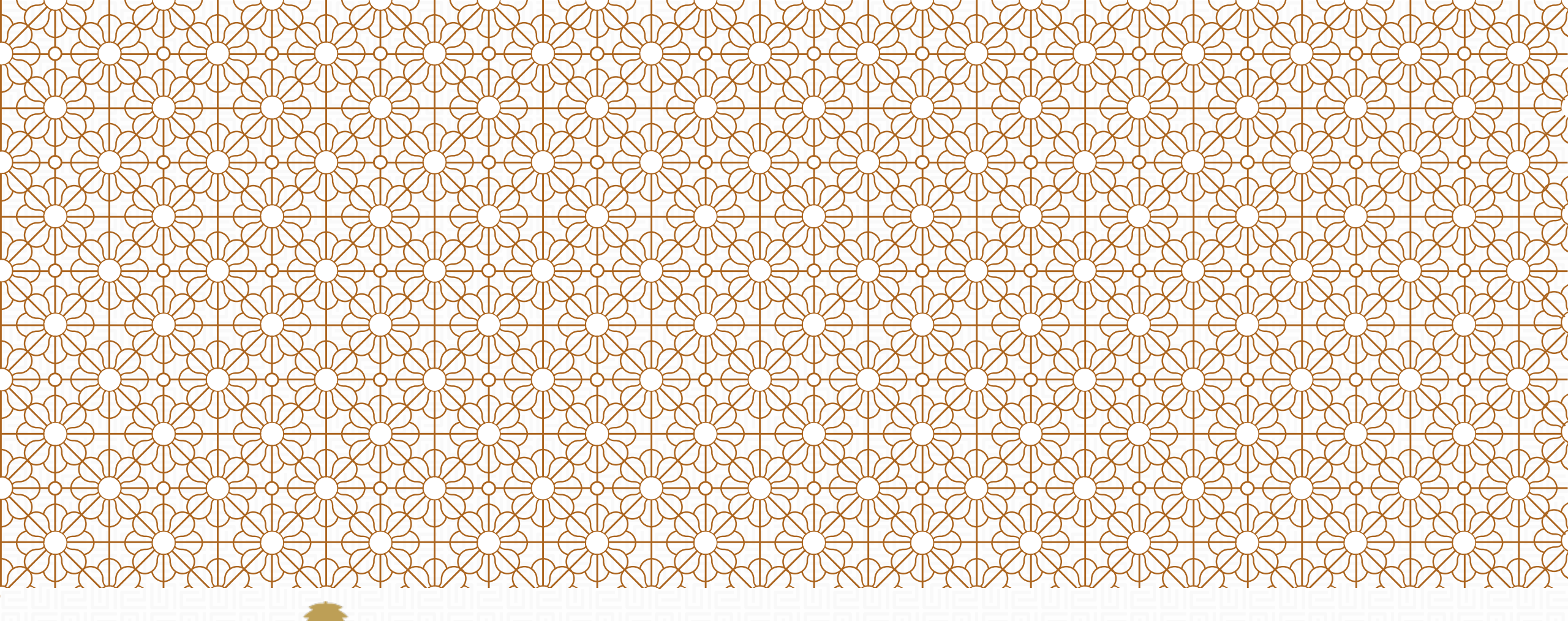

تحتاج للمساعدة؟

#### Email:

sourcingsupport.ksa@bravosolution.com Other no.: +1-610-540-4027 Other no.: +44-203-349-6611

وزارة الطاقة والصناعة والثروة المعدنية المملكة العربية السعودية